# Last viewed goods

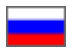

- Add goods to collection
- Display "Last viewed goods" on the home page
- Clear goods collection
- Working with collection goods
  - ° Edit item
    - Swap goods
    - Delete item from collection

Last viewed goods - goods recently viewed by customers on your site. Goods collection is filled in automatically based on your site statistics.

Goods are displayed on website home page and customer's personal account.

| -                                                   |                                                                                                    |                                                                                                    |                                                        | yu wa Soogii yilogii                                |
|-----------------------------------------------------|----------------------------------------------------------------------------------------------------|----------------------------------------------------------------------------------------------------|--------------------------------------------------------|-----------------------------------------------------|
| ast viewed goods                                    |                                                                                                    |                                                                                                    |                                                        |                                                     |
|                                                     | Const<br>INCLUSION CONSTRUCTION<br>INCLUSION CONSTRUCTION<br>INCLUSION<br>INCLUSION | THALL<br>THE REAL PROPERTY OF THE PROPERTY OF THE | THALL                                                  | TMALL<br>December<br>(日本)<br>(日本)<br>高建款<br>一又用一    |
| Pants men's spring and                              | Boy's plaid shirt spring                                                                                                    | INTEX hand pump 686                                                                                                    | Maternity sweater sprin                                | Suitable for Nike NIKE                              |
| 69.00 元<br>198:00 元<br>Sold: 1230<br>Vendor rating: | 39.90 元 <del>98.00 元</del> 4555<br>Vendor rating:<br>全全全全全                                                                                                    | 19.90 元 59.00-元 4665<br>Sold: 69<br>Vendor rating:<br>梁章                                                                                                    | 109.00 元<br>209:00 元 47%<br>Sold: 14<br>Vendor rating: | 12.90 元 19.90 元 433<br>Sold: 2041<br>Vendor rating: |

You can set number of goods for the home page in Configuration Website configuration Home page section

### Add goods to collection

Goods are added to collection based on your site statistics.

You can influence collection content with Restrictions.

| P Orders    | A > Catalog > Restrictions > Goods                                                                                                    |  |  |  |  |  |  |
|-------------|----------------------------------------------------------------------------------------------------|--|--|--|--|--|--|
| \$ Pricing  | Categories       Collections       Products reviews       Brands       Pristroy       Items in stock       Restrictions       Items         Coods       Categories       Vendors       Search queries       Brands       Brands       Brands       Brands |  |  |  |  |  |  |
| Promotion   | Goods + Add                                                                                                    |  |  |  |  |  |  |
| Contents    | By link  Paste the product's link Add Cancel                                                                                                    |  |  |  |  |  |  |
| Catalog     | Delete                                                                                                    |  |  |  |  |  |  |
| Users Users | Image Description                                                                                                    |  |  |  |  |  |  |

However, limiting products to display will affect "Last viewed goods" collection as well as the item in catalog (for example, product cannot be ordered unless you have configured purchase permission in advance).

## Display "Last viewed goods" on the home page

You can set number of goods for the home page in Configuration Website configuration Home page

| P Orders      | Orders                       |                             |                               |                        |           |  |  |
|---------------|------------------------------|-----------------------------|-------------------------------|------------------------|-----------|--|--|
|               | Website configuration Orders | Delivery Languages Instance | configuration Letters templat | tes System             |           |  |  |
| \$ Pricing    | Mahaita a sufi sumati        |                             |                               |                        |           |  |  |
| Promotion     | website configurat           | on                          |                               |                        |           |  |  |
|               | 🖽 Global website template    |                             |                               |                        |           |  |  |
| Contents      |                              |                             |                               |                        |           |  |  |
|               | lesign theme                 |                             |                               |                        |           |  |  |
|               |                              |                             |                               |                        |           |  |  |
| 🐸 Users       | A Home page                  |                             |                               |                        |           |  |  |
|               |                              |                             |                               |                        |           |  |  |
| Configuration | Display                      | As carousel                 |                               |                        |           |  |  |
| Reports       |                              |                             |                               |                        |           |  |  |
|               | number of elements to be di  | splayed in blocks           |                               |                        |           |  |  |
| Dlugins       | News count @                 | <u>10</u>                   | Po                            | opular brands 🕢        | <u>10</u> |  |  |
|               | Post announcement @          | <u>10</u>                   | Re                            | ecommended items 📀     | <u>10</u> |  |  |
|               | Commented items 📀            | 10                          | Po                            | opular items 😡         | 10        |  |  |
|               |                              |                             |                               |                        | 10        |  |  |
|               | Recommenaea sellers 🕑        |                             | Re                            | ecentiy viewed items 🕗 |           |  |  |
|               | Shop reviews 😡               | <u>10</u>                   | Go                            | oods in warehouse 🕢    | <u>10</u> |  |  |
|               |                              |                             | Pr                            | ristroy 💿              | <u>10</u> |  |  |

You can set any number of items but we recommend no more than 30 to make website quicker, as well as no less than 8 to preserve the aesthetic appearance of the home page.

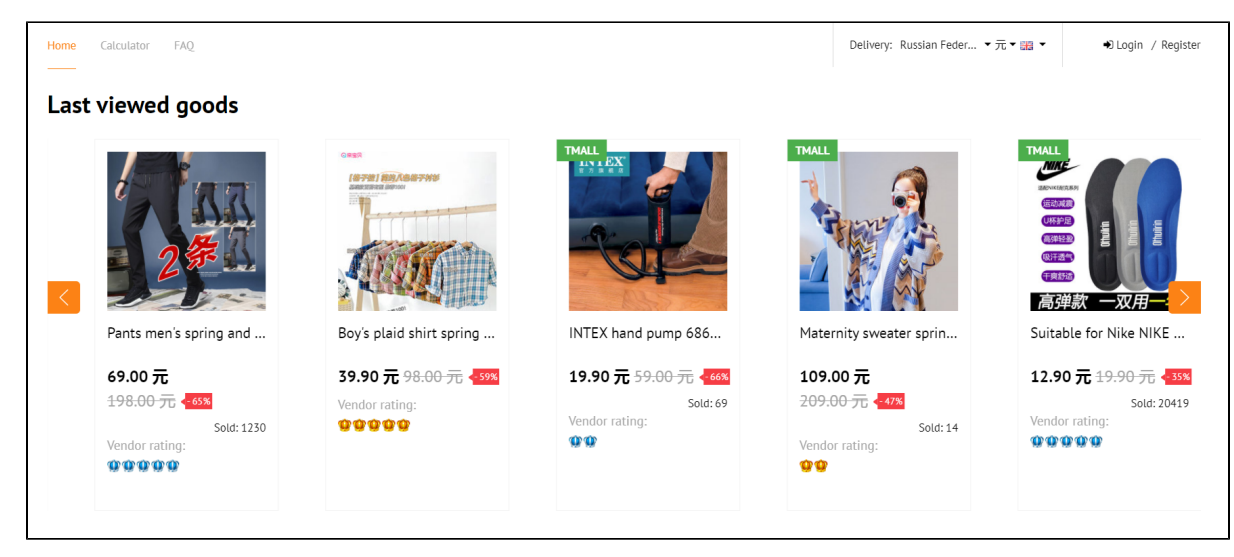

Collection layout and location on the home page depends on website design.

### Clear goods collection

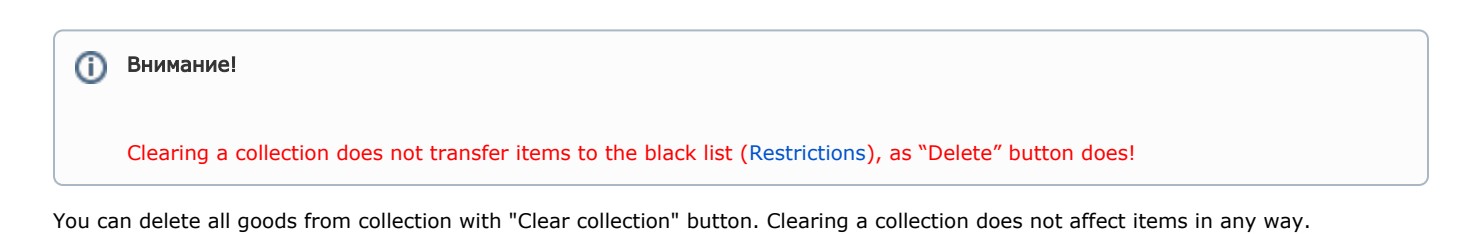

Open "Last viewed goods" in Catalog Collections Last viewed goods:

| P Orders      | ₩ > Catalog > Collections > Last viewed goods  |                                                                    |                                                         |                                       |                                       |                                                    |  |
|---------------|------------------------------------------------|--------------------------------------------------------------------|---------------------------------------------------------|---------------------------------------|---------------------------------------|----------------------------------------------------|--|
|               | Categories Collections I                       | Products reviews Brands                                            | Pristroy Items in stock                                 | Restrictions Items                    |                                       |                                                    |  |
| \$ Pricing    | Popular brands Vendors R                       | ecommended goods Popu                                              | Last viewed goods                                       | Items in stock Recommen               | ded categories Selector               |                                                    |  |
| Promotion     | Last viewed goo                                | ds                                                                 |                                                         |                                       |                                       |                                                    |  |
| Contents      | This collection is autor will be banned everyw | natically filled using statistics<br>here, unless you exclude ther | and is not intended for manual co<br>n from block list. | ntrol. When you remove goods o        | ut of this collection, they fall into | block list for not re-appearing in statistics, and |  |
| Catalog       |                                                |                                                                    |                                                         |                                       |                                       | en - Clear collection                              |  |
| ≌ Users       | / ×                                            | ×                                                                  | ₽ ×                                                     | ✓ ×                                   | / x                                   | <i></i>                                            |  |
| Configuration |                                                | ·** ·**                                                            | •                                                       | · · · · · · · · · · · · · · · · · · · | 👻 🔮 🍇                                 |                                                    |  |
| Reports       | 12                                             |                                                                    | <b>S</b>                                                | Store and                             |                                       |                                                    |  |
| Dlugins       | Japanese British s…                            | Zhendian                                                           | Uniqlo [Designer                                        | Winter new girls' j                   | 【2 pieces minus …                     | MY MOUNTAIN w                                      |  |

Click "Clear collection" button.

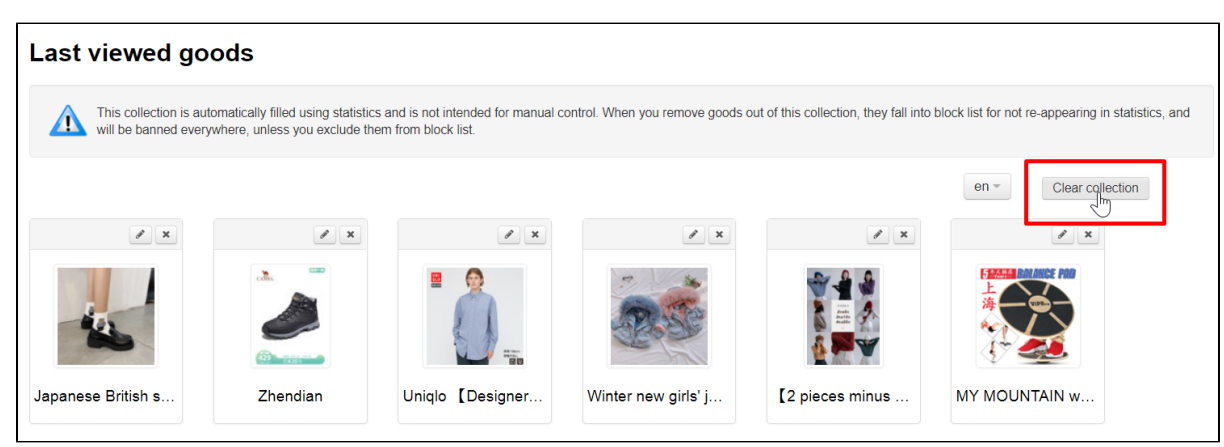

Since this action is irreversible (it will not be possible to restore the collection after cleaning), you must confirm action by clicking "Yes" button (or "Cancel" button if you change your mind).

| Confirmation required                                                                               | ×      |
|----------------------------------------------------------------------------------------------------|--------|
| Do you really want to clear the collection?                                                         |        |
| Ising statistics and is not interided for mandar control. When you remove goods out or this control | Cancel |

"Last viewed goods" collection will be built from scratch after cleaning.

### Working with collection goods

#### Edit item

You can edit goods in "Last viewed goods" collection — change name, description and also item photo which will be shown on the home page.

Since the collection is created automatically, sooner or later the item may disappear from it, ceasing to be popular. However, even after disappearing from the collection, the item will remain edited.

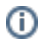

We recommend editing "Last viewed goods" to make it easier for your customers to browse and select a item. However, it is most productive to "tidy up" "Last viewed goods" collection first, especially if you have a large flow of visitors to your site.

You can customize title, description and photo to suit your target audience.

Open "Last viewed goods" collection in Catalog Collections Last viewed goods section.

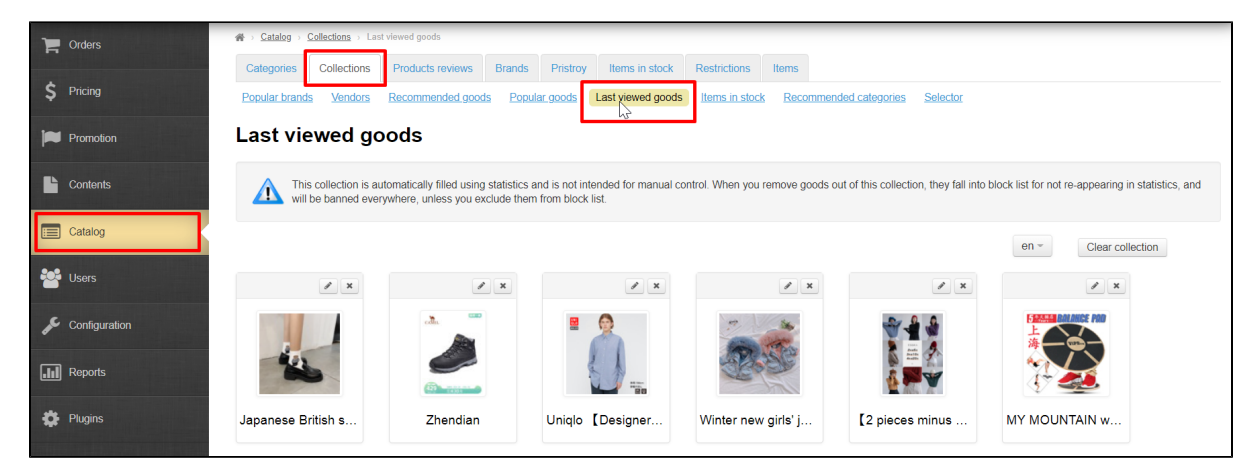

Click "Edit" button (with a pencil image) in the upper right corner above the item.

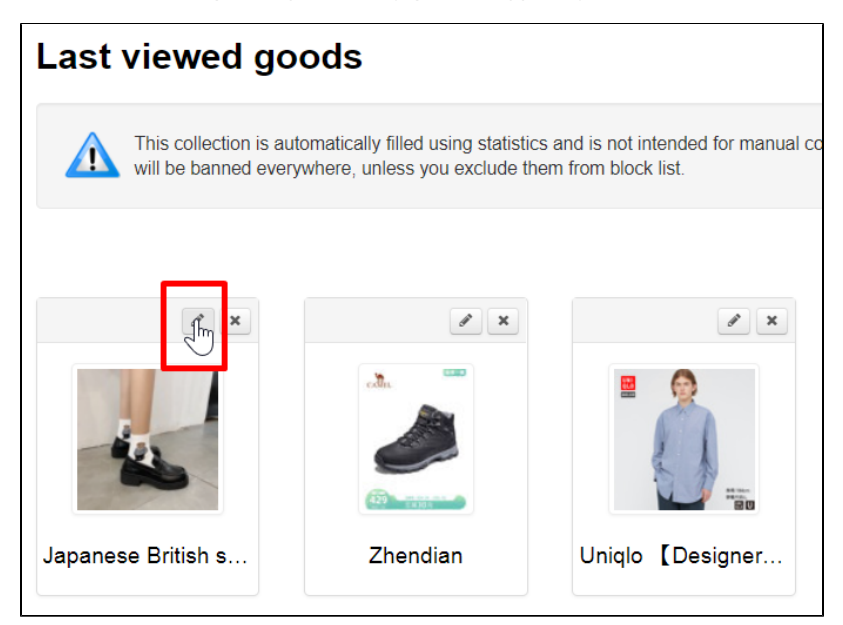

A form will open where you can edit item name, description and also upload another photo of the item which will become the main one.

| Editing item                                                                                                    | ×  |
|----------------------------------------------------------------------------------------------------|----|
| Displayed product name                                                                                               |    |
| Japanese British small leather shoes college style JK shoes mid-heel uniform shoes 2021 spring new Mary J $\epsilon$ |    |
| Displayed image Change Delete Item description                                                                       |    |
| File - Edit - View - Insert - Format - Tools - Table -                                                               |    |
|                                                                                                    |    |
| versatile                                                                                                    |    |
| It's very comfortable on the feet, and the fried chicken is all-match                                                |    |
| Those who like the North and North, remember to buy more :)                                                          | -  |
| Save                                                                                                    | el |

Add necessary corrections and click "Save" button.

| Editing item                                                                                                    | ×  |
|----------------------------------------------------------------------------------------------------|----|
| Displayed product name                                                                                               |    |
| Japanese British small leather shoes college style JK shoes mid-heel uniform shoes 2021 spring new Mary J $\epsilon$ |    |
| Displayed image Change Delete Iture description                                                                      |    |
| File - Edit - View - Insert - Format - Tools - Table -                                                               |    |
| ◆ ┍ B I U E E E E ■ Ⅲ - Ⅲ - Ⅲ 回 回<br>Formats - <u>A</u> - <u>A</u> - ⊘ ※ □ Ⅲ ■ ■ ● ● ↔                               | l  |
| versatile                                                                                                    |    |
| It's very comfortable on the feet, and the fried chicken is all-match                                                |    |
| Those who like the North and North, remember to buy more :)                                                          | -  |
| Save<br>Cance                                                                                                    | əl |

After saving changes will be visible in admin panel s well as on the website: in "Last viewed goods" collection, in the product card and in customer's personal account, if the product was recently opened by him.

#### Swap goods

It's impossible to swap goods.

Item position in collection is determined by site statistics which puts Last viewed goods in the first places for all visitors.

#### Delete item from collection

You can "Remove" goods from collection not to show certain types of items in this block (for example, items for adults or certain brands).

However, the item will not be deleted at all, it will go to the list of items Restrictions.

| Corders          | A > Catalog > Restrictions > Goods                                                        |  |  |  |  |
|------------------|-------------------------------------------------------------------------------------------|--|--|--|--|
|                  | Categories Collections Products reviews Brands Pristroy Items in stock Restrictions Items |  |  |  |  |
| <b>Ş</b> Pricing | Goods Categories Vendors Search queries Brands                                            |  |  |  |  |
| Promotion        | Goods + Add                                                                               |  |  |  |  |
| Contents         | By link I Paste the product's link Add Cancel                                             |  |  |  |  |
| Catalog          | Delete                                                                                    |  |  |  |  |
| Users Users      | Image Description                                                                         |  |  |  |  |

We recommend setting up a restriction to display through a product category (for example, adult products, alcohol, etc.) or through a brand (for example, H&M, Adidas, etc.) if you don't want to display a whole group of products on the home page.

Restrictions items are not allowed for sale by default, but sale can be allowed without returning them to the home page of the site.

| P Orders      | ☆ Configuration → Orders → General                                                                                                    |                   |                        |                   |                                  |         |
|---------------|----------------------------------------------------------------------------------------------------|-------------------|------------------------|-------------------|----------------------------------|---------|
| \$ Pricing    | Website configuration         Orders         De           General         Bank receipt         End (Content of the second of the second of th | elivery Languages | Instance configuration | Letters templates | System                           |         |
| Promotion     | General                                                                                                    |                   |                        |                   |                                  |         |
| Contents      | Minimal order cost ©                                                                                                    | 0.00 RUB          |                        | Types             | of sales                         |         |
| E Catalog     | Order number prefix @                                                                                                    | ORD               |                        | Sale by           | auction 🚱                        | Forbid  |
| 9n8           | Passport data in the user profile @                                                                                                    | Use               |                        | Local d           | elivery is not allowed ©         | Allow   |
| Users         | Payment in cash 📀                                                                                                    | Enable            |                        | Used it           | ems 🛛                            | Forbid  |
| Configuration | Open payment page in new window ©                                                                                                    | Disable           |                        | Items to          | emporarily out of stock @        | Forbid  |
| Reports       | Original package 🕢                                                                                                    | Ignore            |                        | Items n<br>Ø      | ot from the Collections Selector | Allow   |
| 🔅 Plugins     | Order Insurance(%)                                                                                                    | (empty)           |                        | Restric           | ted to be displayed ©            | Allow   |
|               | Skip reordering @                                                                                                    | Show              |                        | Hide re           | stricted items on the website 😡  | Display |
|               | Hide money output @                                                                                                    | Hide              |                        | Baske             | t and favourites                 |         |

Delete item from collection. Open "Last viewed goods" collection in Catalog Collections Last viewed goods:

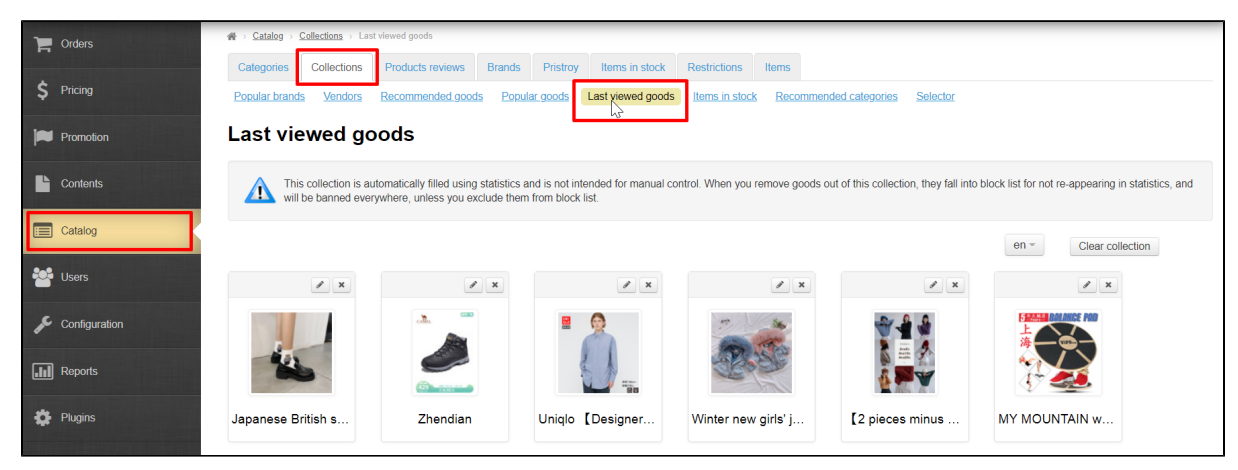

Select item you want to delete and click "Delete" button (cross in the right corner above the item).

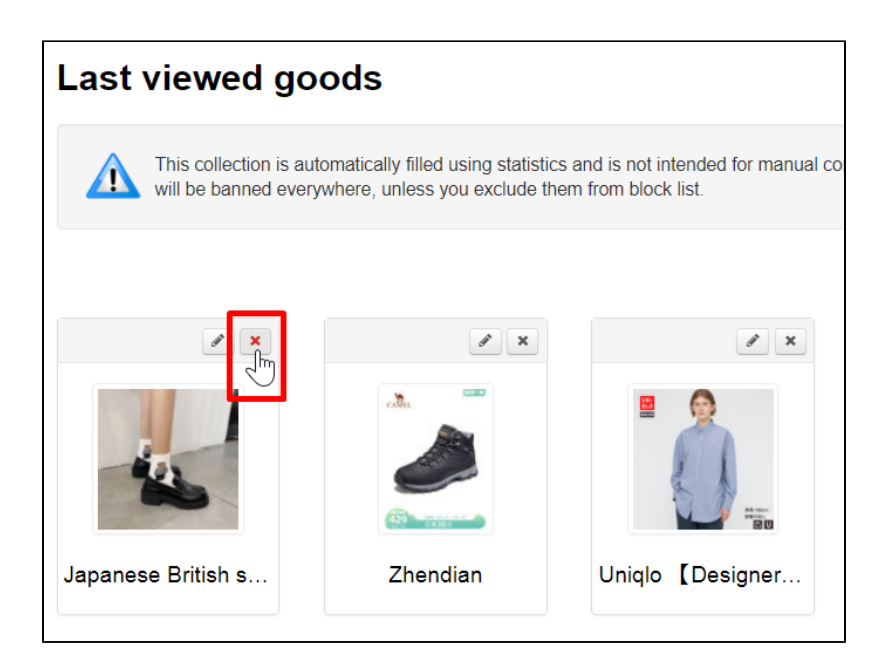

You must confirm action by clicking "Yes" button (or "Cancel" button if you change your mind).

| Confirmation required                                     | ×      |
|-----------------------------------------------------------|--------|
| Do you really want to remove product from the collection? |        |
|                                                           | Cancel |

The item will be moved to Restrictions item list. You can bring it back in Catalog Restrictions Goods section.

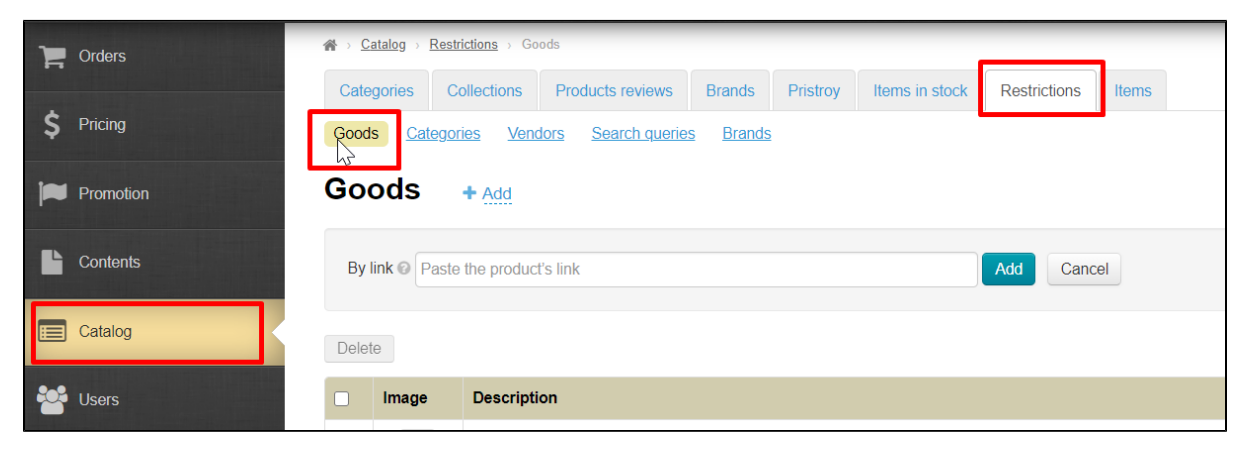